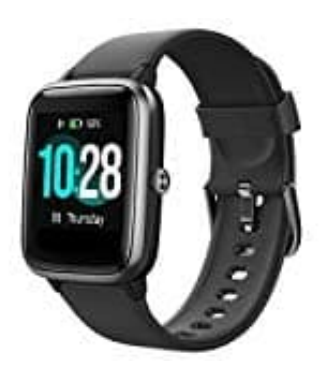

## Willful SW021 Smartwatch

## Daten exportieren aus Apple Health

1. Öffne die Health App.

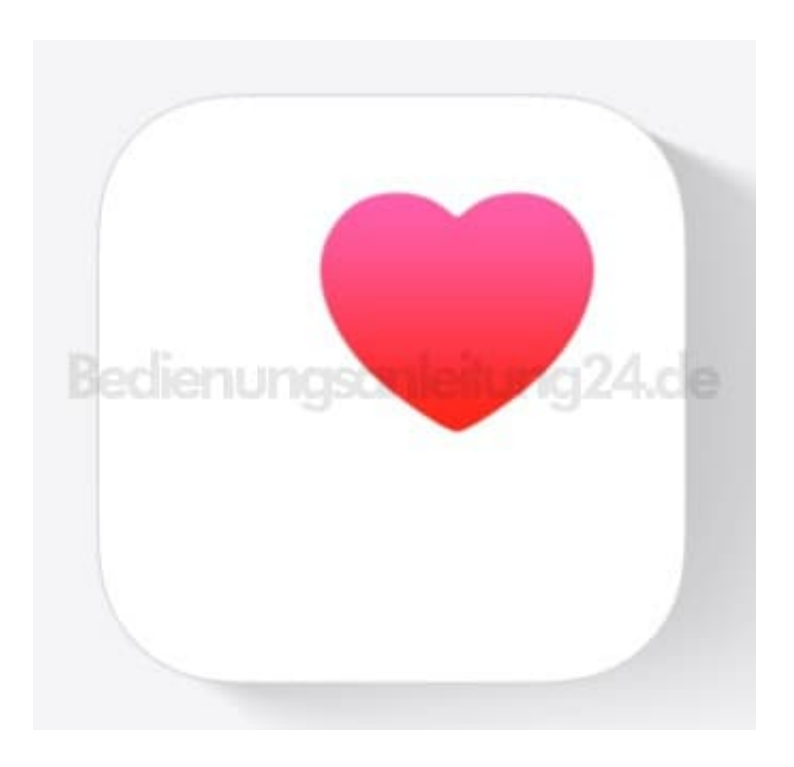

2. Tippe auf das Profil Logo.

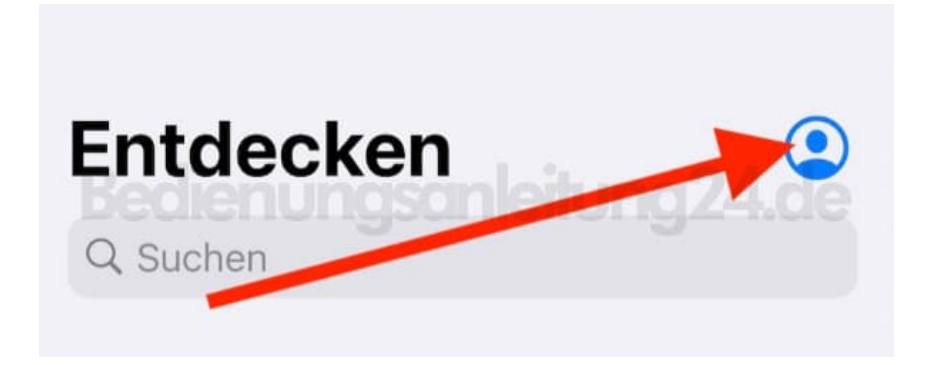

3. Tippe auf Alle Gesundheitsdaten exportieren.

|                           | Fertig   |
|---------------------------|----------|
|                           |          |
| Gesundheitsinfos          | >        |
| Funktionen                | .ng24.de |
| Gesundheits-Checkliste    | 2        |
| Datenschutz               |          |
| Apps                      | >        |
| Apps<br>Forschungsstudien | >        |

4. Bestätige mit **Exportieren** und folge den Anweisungen.

|                        |                                                                                            | Fertig                      |
|------------------------|--------------------------------------------------------------------------------------------|-----------------------------|
|                        |                                                                                            |                             |
| Ges                    | undheitsinfos                                                                              | ×                           |
| Not                    | fallpass                                                                                   | >                           |
| Fur<br>Ge              | Daten exportiere<br>Sollen deine Daten wirklich er<br>werden? Dies kann einen M<br>dauern. | n<br>kportiert<br>oment     |
| Dat<br>App             | Abbrechen Expo                                                                             | rtieren                     |
| Fors                   | chungsstudien                                                                              | >                           |
| Gera                   | äte                                                                                        | >                           |
| Alle                   | Gesundheitsdaten expor                                                                     | tieren                      |
| Die G<br>Du ka<br>Back | esundheitsdaten werden nicht<br>annst deine Daten in iCloud sich<br>up aktivieren          | gesichert.<br>hern. iCloud- |